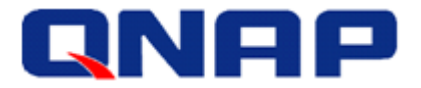

Application Notes Dec. 2017

# Set up a VMware ESXi Datastore via NFS in QNAP Enterprise Storage

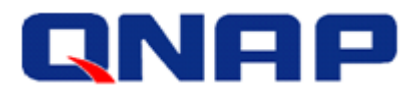

# **Notices**

This user manual provides detailed instructions of using the QNAP Enterprise Storage NAS. Please read carefully and start to enjoy the powerful functions of the Enterprise Storage NAS.

- The QNAP Enterprise Storage NAS is hereafter referred to as the ES NAS or the NAS.
- This manual provides the description of all the functions of the ES NAS. The product you purchased may not support certain functions dedicated to specific models.

# **Legal Notices**

All the features, functionality, and other product specifications are subject to change without prior notice or obligation. Information contained herein is subject to change without notice. QNAP and the QNAP logo are trademarks of QNAP Systems, Inc. All other brands and product names referred to are trademarks of their respective holders. Further, the <sup>®</sup> or <sup>™</sup> symbols are not used in the text.

# Disclaimer

Information in this document is provided in connection with QNAP<sup>®</sup> products. No license, express or implied, by estoppels or otherwise, to any intellectual property rights is granted by this document. Except as provided in QNAP's terms and conditions of sale for such products, QNAP Assumes no liability whatsoever, and QNAP disclaims any express or implied warranty, relating to sale and/or use of QNAP products including liability or warranties relating to fitness for a particular purpose, merchantability, or infringement of any patent, copyright or other intellectual property right.

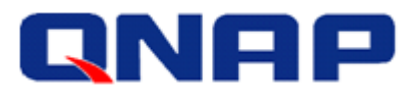

# Table of Contents

| NFS Introduction                               | 4  |
|------------------------------------------------|----|
|                                                | -  |
| Use NFS Datastore in a vSphere Environment     | 5  |
| Preparation for Installation                   | 6  |
| P Addresses                                    | 6  |
| Confirmation before Configuration              | 7  |
| Configure NFS Host Access Permissions          | 7  |
| Add a NFS Datastore in vSphere Client          | 9  |
| Add an NFS Datastore in vSphere Web Client 6.0 | 13 |
| Add an NFS Datastore in vSphere Web Client 6.5 | 16 |

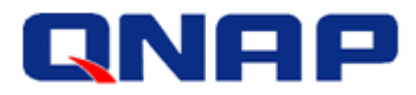

# **NFS Introduction**

Network File System (NFS) is a distributed file system protocol that allows remote applications on other computers to access files over a network similar to how local storage is accessed. With NFS, you can bring the resources of the ES NAS to client platforms, providing the advantages of system-managed and high-performance storage, file access security, and centralized data access with the option of data encryption.

The following figure illustrates the client-server relationship in an NFS environment. Using NFS, the client can mount all or part of the remote file system and make it appear as part of the local file system. From there the client user can create, delete, read, write, and treat the NFS server-located files as part of the workstation's own file system. On NFS Client 1, /home/data/SrvShared is the directory in the local client file system where the shared folder. /share/SrvShared, is to be mounted.

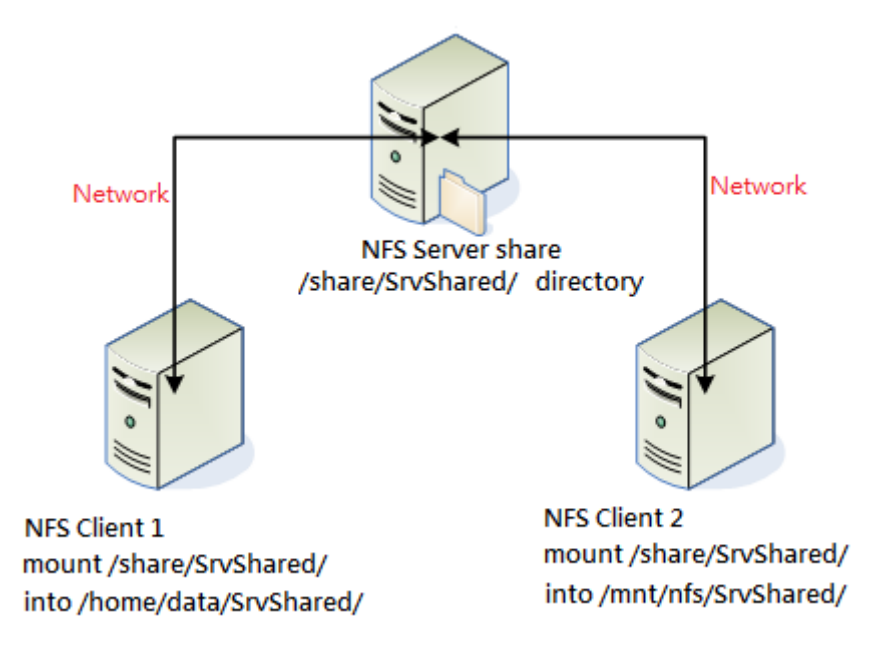

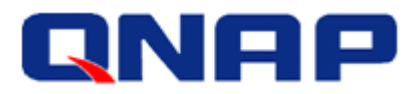

# Use NFS Datastore in a vSphere Environment

Since NFS is file-level storage, an NFS Datastore is ideal storage for file-level resource sharing. To use NFS as a shared repository, create a directory on the NFS server (i.e. ES NAS) and then mount it as a datastore on all hosts. The following diagram illustrates the deployment of NFA storage in a vSphere environment.

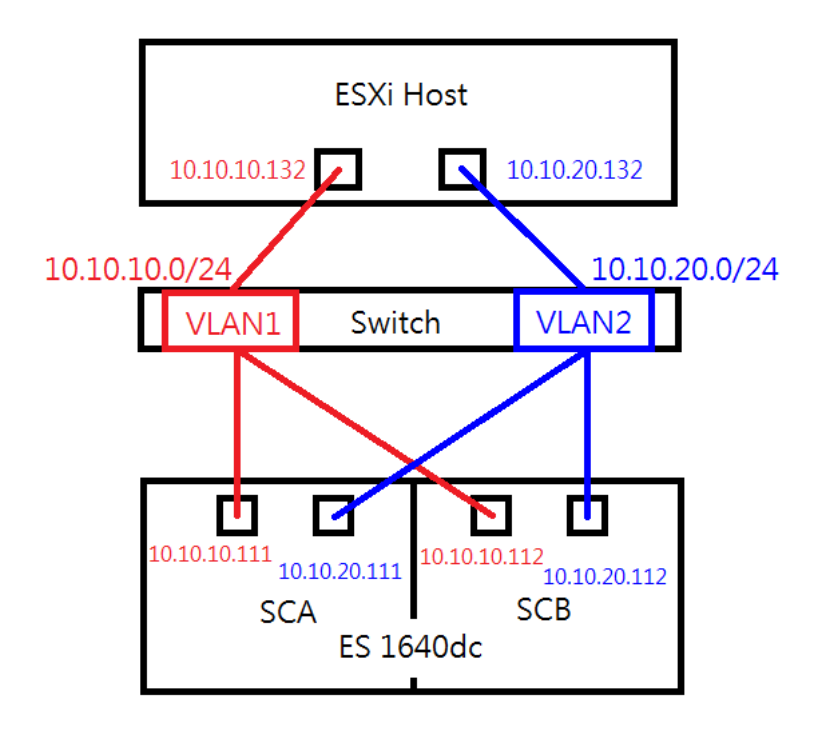

#### Note:

For better performance, a gigabit Ethernet adapter that transmits 1000 megabits per second (Mbps) is recommended for connection.

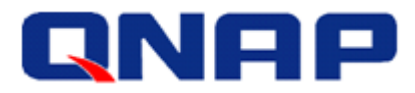

# Preparation for Installation

We have learned that each of VMware hosts is able to connect to the ES NAS via NFS. And it allows you to mount an NFS volume and use it as if it were a Virtual Machine File System (VMFS) datastore, a special high-performance file system format that is optimized for storing virtual machines.

- Storage Device: QNAP ES NAS series with QES 1.1.4 (NAS operating system) or later.
- vSphere ESXi Host: VMware ESXi 6.0.
- IP Addressing: Static IP addresses are recommended for both ESXi host and the ES NAS.

| Server Host Network Settings |               |                            |  |  |  |  |  |
|------------------------------|---------------|----------------------------|--|--|--|--|--|
| Role                         | IP            | Description                |  |  |  |  |  |
| ESXi server A                | 172.17.23.116 | VMware ESXi host           |  |  |  |  |  |
| Data Network 1               | 10.10.10.132  | 10G Data port in ESXi host |  |  |  |  |  |
| Data Network 2               | 10.10.20.132  | 10G Data port in ESXi host |  |  |  |  |  |

# **IP Addresses**

Table 1

| ES1640dc v2 Network Settings |               |                                |  |  |  |  |
|------------------------------|---------------|--------------------------------|--|--|--|--|
| Setting                      | Value         | Description                    |  |  |  |  |
| SCA Management IP            | 172.17.23.111 | Management IP of controller A  |  |  |  |  |
| SCA Ethernet1 IP             | 10.10.10.111  | Data port 1 IP of controller A |  |  |  |  |
| SCA Ethernet2 IP             | 10.10.20.111  | Data port 2 IP of controller A |  |  |  |  |
| SCB Management IP            | 172.17.23.112 | Management IP of controller B  |  |  |  |  |
| SCB Ethernet1 IP             | 10.10.10.112  | Data port 1 IP of controller B |  |  |  |  |
| SCB Ethernet2 IP             | 10.10.20.112  | Data port 2 IP of controller B |  |  |  |  |

Table 2

| ES1640dc v2 Storage Settings |                  |                                         |  |  |  |
|------------------------------|------------------|-----------------------------------------|--|--|--|
| Setting                      | Value            | Description                             |  |  |  |
| Pool at SCB                  | Pool2            | RAID6 pool at controller B              |  |  |  |
| NFS shared at Pool2          | SharedFolderTest | NFS Server is "10.10.10.112"            |  |  |  |
|                              |                  | Folder path is "share/SharedFolderTest" |  |  |  |

Table 3

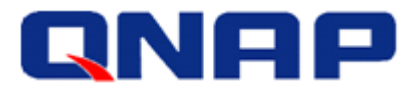

# Confirmation before Configuration

- All data ports, from ESXi host and ES NAS, should be in the same subnet.
- Available pools must be built before configuring NFS Share on ES NAS. Regarding creating a storage pool, see"<u>Network and Storage Settings of ES NAS High-Availability Network Storage Services</u>".

# **Configure NFS Host Access Permissions**

Please follow this procedure to configure the shared folder permissions for NFS host access.

Step 1: Go to "Storage Manager" > "Storage Space", select the owning controller and the storage pool on which the shared folder was created, and then select the shared folder. (In this example, "Storage Space" > "Pool2" > "SharedFolderTest".)

| Ш         | TR-ES1640dcv2               | Control Panel 🗙        | Storage Mana 🗙 |                     |                           | © 0                              |                | 0 <sub>10+</sub>          | admin 🔻            | Q <u>?</u> (#     | ₩ 🖵 |
|-----------|-----------------------------|------------------------|----------------|---------------------|---------------------------|----------------------------------|----------------|---------------------------|--------------------|-------------------|-----|
|           |                             |                        |                |                     |                           |                                  |                |                           |                    | \$                | ?   |
| DA!       | SHBOARD                     | Storage Pool List - To | tal 2 Pool(s)  |                     |                           |                                  |                | Create                    | •                  | Actions           | •   |
|           | ) Overview<br>  Utilization | E  Contro              | ller A (SCA)   | Name/Alias<br>pool2 | Controller Cap<br>SCB 866 | acity Allocate<br>.33 GB 3.35 Gi | ed Fre<br>3 86 | ee Size De<br>52.98 GB D. | edup Saving<br>0 % | Status<br>🕜 Ready |     |
| ST(       | DRAGE                       | pool2                  | lier B (SCB)   | Allocated: 0 %      | 🛛 📕 Free: 100 %           | Alert: 80 % 📝                    |                | -                         |                    | _                 |     |
| =         | Storage Space               |                        |                | Name/Alias          | -<br>Capacity             | Used                             | Thin           | Status                    | Snapshot           |                   | •   |
| -         | Cache Acceleration          |                        |                | IEITEST             | 866.00 GB                 | 160.00 KB                        | Yes            | 🥑 Ready                   | io : 0             |                   |     |
| G         | iSCSI Storage               |                        |                | Raw-A               | 866.00 GB                 | 208.00 KB                        | Yes            | 🥑 Ready                   | io : 0             |                   | ÷., |
| HO        | st 🔹                        |                        |                | SharedFolderTes     | t 866.00 GB               | 160.00 KB                        | Yes            | 🥑 Ready                   | io : 0             |                   | а.  |
| 0         | Hosts                       |                        |                | share2              | 866.00 GB                 | 160.00 KB                        | Yes            | 🥑 Ready                   | i : 0              |                   |     |
|           |                             |                        |                | testworm1           | 866.00 GB                 | 75.10 MB                         | Yes            | ✓ Ready                   | iii : 0            |                   | 11. |
|           |                             |                        |                | testworm2           | 866.00 GB                 | 75.10 MB                         | Yes            | 🥑 Ready                   |                    |                   |     |
|           |                             |                        |                | ISCSI LUN of Stor   | age Pool pool2            |                                  |                |                           |                    |                   |     |
|           |                             |                        |                | Name/Alias          | Capacity                  | Allocated                        | Thin           | Status                    | Snapshot           |                   |     |
|           |                             |                        |                | <u>ioechao</u>      | 100.00 GB                 | 3.20 GB                          | Yes            | 🥑 Ready                   | io : 2             |                   | v   |
| https://1 | 72.17.23.111/cgi-bin/#      |                        |                |                     |                           |                                  |                |                           |                    |                   |     |

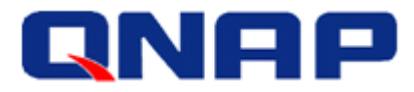

#### Step 2: Click "Permissions" in Shared Folder Manager.

| Shared Folder Manager |                  |                   |      |           |               |         |  |  |  |
|-----------------------|------------------|-------------------|------|-----------|---------------|---------|--|--|--|
| Permissions           | )                |                   |      |           | Snapshot 🔹    | Actions |  |  |  |
| Name/Alias            | Capacity         | Free Size         | Thin | SSD Cache | Compression S | Status  |  |  |  |
| SharedFolderT         | 866.00 GB        | 866.00 GB         | Yes  | Enabled   | 0.0 %         | 🥑 Ready |  |  |  |
| 🗕 Used: 0 % 🔳 ,       | Allocated: 0 % 🚦 | Alert: Disabled 🚺 | 2    |           |               |         |  |  |  |
|                       |                  |                   |      |           |               | Clos    |  |  |  |

Step 3: "Select permission type" > "NFS host access".

| Select permission type<br>MFS host access<br>Shares<br>ESXI-NFS<br>ESXI-NFS<br>ESXI-NFS<br>ESXI-NFS<br>Microsoft Networking host access<br>Microsoft Networking host access<br>Microsoft Networking host access<br>Microsoft Networking host access<br>Microsoft Networking host access<br>Microsoft Networking host access<br>ESXI-NFS<br>ESXI-NFS<br>ESXI-NFS<br>Microsoft Network share name:<br>SharedFolderTest<br>JackhebeFolder<br>Support NFSv4 ACL Inheritance<br>Enable Map_Root and Map_All<br>Map_Root<br>Map_Root<br>Map_Root<br>Map_All<br>Map_All<br>Map_All<br>Map_All<br>Map_Coss<br>Map_All<br>All hosts Can access the shared folder<br>Create Host<br>Shared<br>Map_Not<br>Map_Coss<br>Map_All<br>Map_Coss<br>Map_Coss<br>Map_                                                                 | Folder                             | Shared Folder |                     | _         |                              |
|----------------------------------------------------------------------------------------------------|------------------------------------|---------------|---------------------|-----------|------------------------------|
| Edit the NFS permission .<br>Shares<br>ESXI-NFS<br>IEITEST<br>JackhebeFolder<br>JackhebeFolder<br>SharedFolderTest<br>Microsoft Network share name: SharedFolderTest<br>JackhebeFolder<br>JackhebeFolder<br>Support NFSv4 ACL Inheritance<br>Enable Map_Root and Map_All<br>Map_Root<br>Map_Root<br>Map_All<br>Map_All |                                    |               | access              | NFS host  | Select permission type       |
| Shares     NFS host access       Microsoft Networking host access     atwink share.       IETEST     JackhebeFolder       JackhebeFolder     Support NFSv4 ACL Inheritance       JackhebeFolder     Support NFSv4 ACL Inheritance       JackhebeFolder     Enable Map_Root and Map_All       Raw-A     User:       SharedFolderTest     Map_Root       JackhebeFolder     Map_Root       Bahare     Map_All       JackhebeTolderTest     Map_All       Imichaelyu110     All hosts can access the shared folder       Istheke     Share1       Istheke     Inichaelyu10       Istheke     Inichaelyu10       Imichaelyu10     All hosts can access the shared folder       Istheke     Inichaelyu10       Istheke     Inichaelyu10                                                                                                    |                                    | n             | d groups permission | Users an  | Edit the NFS permissions.    |
| States       Microsoft Networking host access       atwirk share.         IEITEST       Network share name:       SharedFolderTest         JackhebeFolder       Support NFSv4 ACL Inheritance         Istakhebe_Folder       Support NFSv4 ACL Inheritance         JackhebeFolder       SharedFolderTest         Map_Root       admin         jayhuang       Map_All         jayhuang       Map_All         jayhuang       Access right:         Deny access       michaelyu110         All hosts can access the shared folder         guan       Sharel         Sharel       Alias         Descripti       IPv4         IPv6       Network iSCSI IQN Operators                                                                                                    |                                    |               | access              | NFS host  | Sharas                       |
| ESXI-NFS       Network share name:       SharedFolderTest         IEITEST       Network share name:       SharedFolderTest         JackhebeFolder       Support NFSv4 ACL Inheritance         DakhebeFolder       Enable Map_Root and Map_All         NFS-NEW       User:       Group:         han       jayhuang       Map_Root       admin       users       wers         jayhuang       Map_All       admin       users       wers       admin         jigyhuang       Map_All       admin       users       wers         michaelyu110       All hosts can access the shared folder       admin       create Host         guan       Sharel       Alias       Descript IPv4       IPv6       Network iSCSI IQN Operations         share1       test       10.10.10       intest       intest       intest       intest                                                                                                    | atwerk share                       | access        | t Networking host a | Microsoft | Shares                       |
| JackhebeFolder       ✓ Support NFSv4 ACL Inheritance         Jackhebe_Folder       Enable Map_Root and Map_All         NFS-NEW       User:         Group:       Map_Root         jayhuang       Map_All         jiayhuang       Map_All         jiayhuang       Map_All         jiayhuang       Map_All         jiayhuang       Map_All         jiayhuang       Access right:         jiayhuang       All hosts can access the shared folder         guan       Sibkbk         jishbk       Alias         Descript       IPv6         Network       iSCSI IQN Operational integration of the start integration of the start integratint of the start integration of the start inte                                                                                                    | dFolderTest                        | SharedFolde   | work share name:    | Net       | ESXI-NFS                     |
| Itackhebe_Folder       Imarkabes         NFS-NEW       Enable Map_Root and Map_All         SharedFolderTest       Map_Root         han       Imarkabes         iashuang       Map_All         iyzhao       Map_All         ileeshare       Access right:         Imichaelyu110       All hosts can access the shared folder         Imichaelyu110       All hosts can access the shared folder         Imichaelyu110       All hosts can access the shared folder         Imichaelyu110       All hosts can access the shared folder         Imichaelyu110       All hosts can access the shared folder         Imichaelyu110       All hosts can access the shared folder         Imichaelyu110       All hosts can access the shared folder         Imichaelyu110       Allais Descripti IPv6         Network iSCSI IQN Operative the shared folder         Imichaelyu110       Allais         Imichaelyu110       Allais                                                                                                    | 2009                               | I Inheritance | Support NESv4 ACI   |           | - 🗀 JackhebeFolder           |
| Image: All and Image: All All All All All All All All All Al                                                                                                    |                                    |               |                     |           | - 🗀 Jackhebe_Folder          |
| Naw-A     User:     Group:       SharedFolderTest     Map_Root     admin     users       Jayhuang     Map_All     admin     users       jyzhao     Map_All     admin     users       michael     All hosts can access the shared folder       michaelyu110     All hosts can access the shared folder       s1bkbk     Share1     Alias       bsription     IPv4     IPv6       Network     ISCSI IQN       pertono     test                                                                                                    | ,All                               | апа мар_Ап    | Enable Map_Koot a   |           | - 🗀 NFS-NEW                  |
| SharedFolderTest       Map_Root       admin       users         jayhuang       Map_All       admin       users       w         jayhuang       Map_All       admin       users       w         jayhuang       Map_All       admin       users       w         jayhuang       Map_All       admin       users       w         jeshare       Access right:       Deny access       w         michaelyu10       All hosts can access the shared folder       admin       w         quan       Create Host       Create Host       admin       admin       w         share1       Alias       Descript       IPv6       Network       ISCSI IQN       Operators         charge       test       10.10.10       admin       admin<                                                                                                    | Group:                             | User:         |                     |           | - 🗀 Raw-A                    |
| Iman     Imag_ROU     Imag_ROU     Imag_ROU       Ightwarg     Imag_ROU     Imag_ROU     Imag_ROU       Ightwarg     Imag_ROU     Imag_ROU     Imag_ROU       Imag_ROU     Imag_ROU     Imag_ROU     Imag_ROU       Imag_ROU     Imag_ROU     Imag_ROU                                                                                                    | n Y Users Y                        |               | Man Root            |           | - Contract ScharedFolderTest |
| Jyshao       ● Map_All       admin       ✓ users       ✓         jyshao       Access right:       Deny access       ✓         michael       All hosts can access the shared folder       ✓       ✓         quan       Create Host       ✓       ✓         share1       ✓       IPv6       Network ISCSI IQN       Operational operations of the shared folder         Thest       10.10.10       ✓       ✓       IPv6       Network ISCSI IQN       Operational operations of the shared folder                                                                                                    | disers                             | autim         |                     |           | - Chan                       |
| Jistab       Jistab       Jistab       Inchael       Inchaely       All hosts can access the shared folder       quan       Create Host       Stakbk       Share1       Cham2       Inst       10.10.10                                                                                                    | n 💙 users 👻                        | admin         | Map_All             | ۲         | jaynuang                     |
| michael     Access ignt:     Deny access       michaelyu110     All hosts can access the shared folder       quan     Create Host       \$1bkbk     Alias       \$share1     Alias       Charpe     10.10.10                                                                                                    |                                    | Denvir        | aas vielet.         |           | - leeshare                   |
| michaelyu110       All hosts can access the shared folder         quan       Create Host         \$1bkbk       Alias         share1       Alias         cham2       test                                                                                                    | access                             | Deny acces    | ess right:          | ACC       | michael                      |
| Quan     Create Host       Stbkbk     Alias       Share1     Hest       10.10.10                                                                                                    |                                    |               |                     |           | - inichaelyu110              |
| Stablek Alias Descripti IPv4 IPv6 Network iSCSI IQN Operations of the stable stable sta                                                                                                    |                                    |               | Create Host 1       | -         | - 🚞 quan                     |
| Share1 Test 10:10:10                                                                                                    |                                    | inti IDua     |                     |           | - 🧰 s1bkbk                   |
| Crbpp2 Test 10.10.10                                                                                                    | V4 IPV6 Network ISCSI IQN Operatin | npti IPv4     | Alias Descri        | -         | - 🧰 share1                   |
|                                                                                                    | 0.10.10                            | 10.10.10      | test                |           | Concharo?                    |
|                                                                                                    |                                    |               |                     |           |                              |
|                                                                                                    |                                    |               |                     |           |                              |

Step 4: "Access right" > "No limit", select desired host and click "Apply" > "Close".

| elect permission type:<br>dit the NES permission | NFS h       | ost access                        |            | *                    |               |            |             |             |
|--------------------------------------------------|-------------|-----------------------------------|------------|----------------------|---------------|------------|-------------|-------------|
| Shares                                           |             |                                   |            |                      |               |            |             |             |
| - 🗀 ESXI-NFS<br>- 🦳 IEITEST                      | <b>^</b> () | ) Map_All                         |            | admin                | *             | users      |             | *           |
| 🔁 JackhebeFolder                                 | A           | ccess right:                      | (          | No limit             | ~             |            |             |             |
| - Dackhebe_Folder                                |             | All hosts car                     | n access   | No limit             |               |            |             |             |
| - Raw-A                                          | 2           | Create Host                       | 1          | Read only            |               |            |             |             |
| 🔁 SharedFolderTest                               |             | Aliac                             | Decorint   | Deny access          |               | atwork     | ICCELTON    | Operatio    |
| - 🚞 han                                          |             | L Allas                           | Descripti  |                      | 10 11         | BCWOIK     | ISCSI IQN   | Operaum     |
| - 🚞 jayhuang                                     |             | ✓ test                            |            | 10.10.10<br>10.10.20 |               |            |             |             |
| - Cileeshare                                     |             | 🔲 demo                            |            |                      |               |            | ign.1991    |             |
| - 🚞 michael<br>- 🧀 michaelvu110                  |             | <b>ps-h1-0</b>                    |            |                      |               |            | iqn.1998    |             |
| - 🔄 quan                                         |             | trainer-c2                        |            | 10.10.10<br>10.10.20 |               |            |             |             |
| - chare1                                         | - N         | ote: Please ma<br>o access error. | ke sure ti | ne format you en     | ter is correc | st. An inc | orrect form | at can lead |

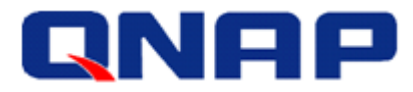

# Add a NFS Datastore in vSphere Client

Step 1: Log into vCenter, select the ESXi host on which you want to add the datastore. Then go to "Configuration" > "Storage", and select "Add Storage..."

| E 2 172.17.23.117           | 172.17.23.116 VMware E5Xi, 5.5.0, 3248 | 1547                       |                             |                         |                         |                 |                       |               |                     |                       |           |                   |            |
|-----------------------------|----------------------------------------|----------------------------|-----------------------------|-------------------------|-------------------------|-----------------|-----------------------|---------------|---------------------|-----------------------|-----------|-------------------|------------|
| □ PrimeSite □ 172.17.23.116 | Getting Started Summary Virtual Machi  | ines Resource Allocation P | erformano <mark>e Co</mark> | Infiguration Tasks & Ev | ents Alarms Permissions | Maps QNAP       |                       |               |                     |                       |           |                   |            |
| bk-Veeam-Server             | Hardware                               | View: Datastores Devic     | es                          |                         |                         |                 |                       |               |                     |                       |           |                   |            |
| 👸 ps-mail                   | Processors                             | Datastores                 |                             |                         |                         |                 |                       |               |                     |                       | Refresh D | elete Add Storage | Rescan Al  |
| ps-pdc                      | Memory                                 | Identification             | Status                      | Device D                | Vrive Type Capacity     | Free Type       | Last Update           | Alarm Actions | Storage I/O Control | Hardware Acceleration |           |                   | ^          |
| b ps-srm                    | <ul> <li>Storage</li> </ul>            | dengzhang2017              | 🤣 Normal                    | QNAP ISCSI DIsk N       | lon-SSD 49.75 G         | 48.80 GB VMP55  | 8/24/2017 10:45:36 AM | Enabled       | Disabled            | Supported             |           |                   |            |
| ps-vr                       | networking                             | ESFAE-FS (reado            | 🤣 Normal                    | 10.8.12.218:/sha L      | Inknown 4.20 TB         | 3.89 TB NPS     | 8/24/2017 10:49:59 AM | Enabled       | Disabled            | Not supported         |           |                   |            |
| 👌 trainer-c1 (JP_debu       | Storage Adapters                       | ESA_6CSI                   | 🤣 Normal                    | QNAP ISCSE Disk N       | lon-SSD 499.75 GB       | 498.80 GB VMF55 | 8/24/2017 10:45:36 AM | Enabled       | Disabled            | Supported             |           |                   |            |
| 👸 trainer-c2                | Network Adapters                       | ESXI-NF5                   | 🤣 Normal                    | 10.10.10.111:/sh U      | Inknown 300.00 GB       | 300.00 GB NP5   | 8/24/2017 10:45:35 AM | Enabled       | Disabled            | Not supported         |           |                   |            |
|                             | Advanced Settings                      | antest 👔                   | 🤣 Normal                    | QNAP ISCSI Disk N       | Ion-SSD 9.75 G          | 8.89 GB VMPS5   | 8/24/2017 10:45:36 AM | Enabled       | Disabled            | Supported             |           |                   |            |
|                             | Power Management                       | 🔋 isci adams               | 🤣 Normal                    | QNAP ISCSI Disk N       | lon-SSD 99.75 G         | 98.80 GB VMP55  | 8/24/2017 10:45:36 AM | Enabled       | Disabled            | Supported             |           |                   | _          |
|                             |                                        | iscshantest                | 🔶 Alert                     | QNAP ISCSE Disk N       | lon-SSD 49.75 GB        | 4.69 GB VMFS5   | 8/24/2017 10:45:36 AM | Enabled       | Disabled            | Supported             |           |                   | =          |
|                             | Software                               | jackhebeStor               | 🤣 Normal                    | QNAP ISCSI Disk N       | lon-SSD 49.75 G         | 48.80 GB VMF55  | 8/24/2017 10:45:36 AM | Enabled       | Disabled            | Supported             |           |                   |            |
|                             | Licensed Features                      | 👔 jayisci                  | 🤣 Normal                    | QNAP ISCSI Disk N       | Ion-SSD 99.75 G         | 98.80 GB VMPS5  | 8/24/2017 10:45:36 AM | Enabled       | Disabled            | Supported             |           |                   |            |
|                             | Time Configuration                     | 🔋 jinwang                  | 🔶 Alert                     | QNAP ISCSI Disk N       | lon-SSD 99.75 G         | 8.79 GB VMPS5   | 8/24/2017 10:45:36 AM | Enabled       | Disabled            | Supported             |           |                   |            |
|                             | DNS and Routing                        | iji ke                     | 🤣 Normal                    | QNAP ISCSI Disk N       | lon-SSD 4.75 G          | 4.05 GB VMP55   | 8/24/2017 10:45:36 AM | Enabled       | Disabled            | Supported             |           |                   |            |
|                             | Authentication Constraint              | i michaelqiang             | 🤣 Normal                    | QNAP ISCSI Disk N       | lon-SSD 49.75 G         | 48.80 GB VMP55  | 8/24/2017 10:45:36 AM | Enabled       | Disabled            | Supported             |           |                   |            |
|                             | Bourse Management                      | PBT-ZHANGDE                | 🤣 Normal                    | 10.12.20.211:/sh        | Unknown NJ              | N/A N/A         | 8/24/2017 10:39:51 AM | Enabled       | Disabled            | Unknown               |           |                   |            |
|                             | Power Hanayenen.                       | 🔋 ps-h1:hdd1               | 🤣 Normal                    | Local ATA Disk (t N     | lon-SSD 1.81 TB         | 1.67 TB VMPSS   | 8/24/2017 10:49:59 AM | Enabled       | Disabled            | Unknown               |           |                   |            |
|                             | wroai Macinie Scarcepyshouowin         | 🗐 quan                     | 🤣 Normal                    | QNAP ISCSI Disk N       | lon-SSD 49.75 GB        | 48.80 GB VMP55  | 8/24/2017 10:45:36 AM | Enabled       | Disabled            | Supported             |           |                   |            |
|                             | virtual Machine Swapne Location        | j] bt                      | 🤣 Normal                    | QNAP ISCSI Disk N       | lon-SSD 49.75 G         | 48.80 GB VMP55  | 8/24/2017 10:45:36 AM | Enabled       | Disabled            | Supported             |           |                   |            |
|                             | Security Profile                       | GR sm-lun(s85u)            | Anemal                      | ONUEP ISOST Dide N      | Inn-550 1 023 75 (      | 687 71 GR VMPS5 | 8/24/2017 10-49-59 AM | Fnahled       | Dicabled            | Supported             |           |                   | V          |
|                             | Host Cache Configuration               | Datastore Details          |                             |                         |                         |                 |                       |               |                     |                       |           |                   | Properties |
|                             | System Resource Reservation            |                            |                             |                         |                         |                 |                       |               |                     |                       |           |                   |            |
|                             | Agent VM Settings                      |                            |                             |                         |                         |                 |                       |               |                     |                       |           |                   |            |
|                             | Advanced Settings                      |                            |                             |                         |                         |                 |                       |               |                     |                       |           |                   |            |
|                             |                                        |                            |                             |                         |                         |                 |                       |               |                     |                       |           |                   |            |
|                             |                                        |                            |                             |                         |                         |                 |                       |               |                     |                       |           |                   |            |
|                             |                                        |                            |                             |                         |                         |                 |                       |               |                     |                       |           |                   |            |
|                             |                                        |                            |                             |                         |                         |                 |                       |               |                     |                       |           |                   |            |
|                             |                                        |                            |                             |                         |                         |                 |                       |               |                     |                       |           |                   |            |
|                             |                                        |                            |                             |                         |                         |                 |                       |               |                     |                       |           |                   |            |
|                             |                                        |                            |                             |                         |                         |                 |                       |               |                     |                       |           |                   |            |
|                             |                                        |                            |                             |                         |                         |                 |                       |               |                     |                       |           |                   |            |
|                             |                                        |                            |                             |                         |                         |                 |                       |               |                     |                       |           |                   |            |
|                             |                                        |                            |                             |                         |                         |                 |                       |               |                     |                       |           |                   |            |
|                             |                                        |                            |                             |                         |                         |                 |                       |               |                     |                       |           |                   |            |

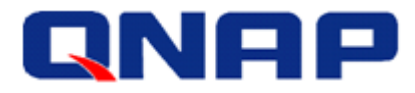

#### Step 2: Select "Network File System" and click "Next".

| Ø                                                  | Add Storage                                                                                                    | _ 🗆 X           |
|----------------------------------------------------|----------------------------------------------------------------------------------------------------|-----------------|
| Select Storage Type<br>Specify if you want to form | at a new volume or use a shared folder over the network.                                                                                                    |                 |
| NAS<br>Network File System<br>Ready to Complete    | Storage Type<br>Disk/LUN<br>Create a datastore on a Fibre Channel, iSCSI, or local SCSI disk, or mount an existing<br>Network File System<br>Choose this option if you want to create a Network File System. | ng VMFS volume. |
|                                                    | < Back Next >                                                                                                    | Cancel          |

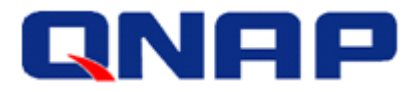

Step 3: Server: Enter the data port's IP of the storage controller on the ES NAS.Folder: Enter the shared folder's path.Datastore Name: Give a name for this NFS share.

(Regarding Server IP/Folder settings, see the previous "IP Addresses" section for reference)

| Ø                                                           | Add Storage                                                                                                    | -                                     |                               | x |
|-------------------------------------------------------------|----------------------------------------------------------------------------------------------------|---------------------------------------|-------------------------------|---|
| Locate Network File System<br>Which shared folder will be u | sed as a vSphere datastore?                                                                                                    |                                       |                               |   |
| NAS     Network File System     Ready to Complete           | Properties         Server:       10.10.10.112         Examples: nas, nas, it.com, 192.168.0.1 or         FE80:0:0:0:2AA:FF:FE9A:4CA2         Folder:       [/share/SharedFolderTest]         Example: /vols/vol0/datastore-001         Mount NFS read only         If a datastore already exists in the datacenter for this NFS share ar to configure the same datastore on new hosts, make sure that you same input data (Server and Folder) that you used for the original of Different input data would mean different datastores even if the un storage is the same.         Datastore Name         QNAP-SharedFolderTest | id you<br>enter<br>latasto<br>derlyin | intend<br>the<br>re.<br>g NFS |   |
|                                                             | < Back Next >                                                                                                    | <u>]</u>                              | Cancel                        |   |

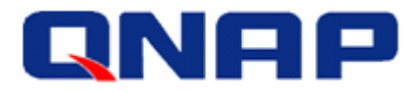

Step 4: Confirm your settings and click "Finish".

| Ø                                                          | Add Storage                                                                                                    |               | _ <b>D</b> X |
|------------------------------------------------------------|----------------------------------------------------------------------------------------------------|---------------|--------------|
| <b>Network File System</b><br>The following network file s | system will be added as a shared VMFS datastore                                                                                                    |               |              |
| NAS     Ready to Complete                                  | Review this summary and click Finish.          Server:       10.10.10.112         Folder:       /share/SharedFolderTest         Volume Label:       QNAP-SharedFolderTest |               |              |
|                                                            |                                                                                                    | < Back Finish | Cancel       |

Step 5: NFS datastore is added and shown on the list.

| Hardware                         | View: Datastores Devices |                            |                    |            |            |           |       |                       |               |                     |                       |
|----------------------------------|--------------------------|----------------------------|--------------------|------------|------------|-----------|-------|-----------------------|---------------|---------------------|-----------------------|
| Processors                       | Datastores               |                            |                    |            |            |           |       |                       |               |                     |                       |
| Memory                           | Identification           | Status                     | Device             | Drive Type | Capacity   | Free      | Туре  | Last Update           | Alarm Actions | Storage I/O Control | Hardware Acceleration |
| <ul> <li>Storage</li> </ul>      | isci adams               | 📀 Normal                   | QNAP ISCSI Disk    | Non-SSD    | 99.75 GB   | 98.80 GB  | VMF55 | 8/24/2017 10:45:36 AM | Enabled       | Disabled            | Supported             |
| Networking                       | iscsihantest             | 🔶 Alert                    | QNAP ISCSI Disk    | Non-SSD    | 49.75 GB   | 4.69 GB   | VMFS5 | 8/24/2017 10:45:36 AM | Enabled       | Disabled            | Supported             |
| Storage Adapters                 | jackhebeStor             | 📀 Normal                   | QNAP ISCSI Disk    | Non-SSD    | 49.75 GB   | 48.80 GB  | VMFS5 | 8/24/2017 10:45:36 AM | Enabled       | Disabled            | Supported             |
| Network Adapters                 | jayisci                  | Normal                     | QNAP ISCSI Disk    | Non-SSD    | 99.75 GB   | 98.80 GB  | VMFS5 | 8/24/2017 10:45:36 AM | Enabled       | Disabled            | Supported             |
| Advanced Settings                | jinwang                  | 🚸 Alert                    | QNAP ISCSI Disk    | Non-SSD    | 99.75 GB   | 8.79 GB   | VMFS5 | 8/24/2017 10:45:36 AM | Enabled       | Disabled            | Supported             |
| Power Management                 | 👔 lee                    | 🦁 Normal                   | QNAP iSCSI Disk    | Non-SSD    | 4.75 GB    | 4.05 GB   | VMESS | 8/24/2017 10:45:36 AM | Enabled       | Disabled            | Supported             |
| -                                | 🗊 michaelqiang           | 🤣 Normal                   | QNAP ISCSI Disk    | Non-SSD    | 49.75 GB   | 48.80 GB  | VMFS5 | 8/24/2017 10:45:36 AM | Enabled       | Disabled            | Supported             |
| Software                         | PBT-ZHANGDENG (ina       | 🤣 Normal                   | 10.12.20.211:/sh   | Unknown    | N/A        | N/A       | N/A   | 8/24/2017 10:39:51 AM | Enabled       | Disabled            | Unknown               |
| Licensed Features                | pe hlibddl               | <ul> <li>Normal</li> </ul> | Local & TA Dick (h | Non-SSD    | 1 S1 TB    | 1.67 TR   | UMECE | 9/24/2017 10-40-50 AM | Enabled       | Dicabled            | Unknown               |
| Time Configuration               | QNAP-SharedFolderTest    | 🦁 Normal                   | 10.10.10.112:/sh   | Unknown    | 894.40 GB  | 894.40 GB | NFS   | 8/24/2017 11:42:59 AM | Enabled       | Disabled            | Not supported         |
| DNS and Routing                  | 🗐 quan                   | 🤣 Normal                   | QNAP ISCSI Disk    | Non-SSD    | 49.75 GB   | 48.80 GB  | VMFS5 | 8/24/2017 10:45:36 AM | Enabled       | Disabled            | Supported             |
| Authentication Services          | 🗊 tst                    | 🤣 Normal                   | QNAP ISCSI Disk    | Non-SSD    | 49.75 GB   | 48.80 GB  | VMF55 | 8/24/2017 10:45:36 AM | Enabled       | Disabled            | Supported             |
| Power Management                 | 📵 vm-lun(x85u)           | Normal                     | QNAP ISCSI Disk    | Non-SSD    | 1,023.75 G | 687.70 GB | VMF55 | 8/24/2017 11:42:59 AM | Enabled       | Disabled            | Supported             |
| Virtual Machine Startun/Shutdown | 讨 vmwarewebplugin        | 🤣 Normal                   | QNAP ISCSI Disk    | Non-SSD    | 19.75 GB   | 18.85 GB  | VMFS5 | 8/24/2017 10:45:36 AM | Enabled       | Disabled            | Supported             |
| Wrbual Machine Swapfile Location | iii weijinwang           | Normal                     | 10.10.10.111:/sh   | Unknown    | 684.86 GB  | 680.15 GB | NFS   | 8/24/2017 11:42:59 AM | Enabled       | Disabled            | Not supported         |
| Security Profile                 | 🗐 wib                    | 🦁 Normal                   | QNAP ISCSI Disk    | Non-SSD    | 6.75 GB    | 5.95 GB   | VMFS5 | 8/24/2017 10:45:36 AM | Enabled       | Disabled            | Supported             |
| Host Cache Configuration         | 1                        |                            |                    |            |            |           |       |                       |               |                     |                       |
| System Decourse Decervation      | Datastore Details        |                            |                    |            |            |           |       |                       |               |                     |                       |
| Agent VM Settings                |                          |                            |                    |            |            |           |       |                       |               |                     |                       |
| Algorie vin becangs              |                          |                            |                    |            |            |           |       |                       |               |                     |                       |

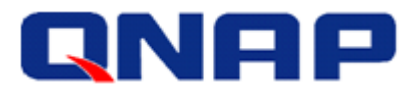

# Add an NFS Datastore in vSphere Web Client 6.0

Step 1:Log into vSphere Web Client, select the ESXi host on which you want to add the datastore.Then go to "Related Objects" > "Datastores", and select "Create a new datastore" icon.

| idator I              | 172.17.23.116 Actions *          |                            |       |                   |             |           |                | 3 |
|-----------------------|----------------------------------|----------------------------|-------|-------------------|-------------|-----------|----------------|---|
| ome b 🔊               | Oatting Obstand Downwards May    |                            |       |                   |             |           |                |   |
|                       | Getting staned Summary Mor       |                            |       |                   |             |           |                |   |
| 172 17 22 117         | Top Level Objects Virtual Machin |                            |       |                   |             |           |                |   |
| la PrimeSite          |                                  |                            |       |                   |             |           |                |   |
| 🗢 📱 172.17.23.116 💦 🔪 |                                  | Actions 👻                  |       |                   |             |           | 📡 💵 (Q. Filter |   |
| 🎒 bk-Veeam-Server     | Name 1                           | ▲ Status                   | Туре  | Datastore Cluster | Capacity    | Free      |                |   |
| 🎒 han-test            | dengzhang2017                    | Normal                     | VMFS5 |                   | 49.75 GB    | 48.8 GB   |                |   |
| 🐴 ps-mail             | ESFAE-FS(read only)              | <ul> <li>Normal</li> </ul> | NFS 3 |                   | 4.2 TB      | 3.89 TB   |                |   |
| s-pdc                 | ESXI-NFS                         | Normal                     | NFS 3 |                   | 300 GB      | 300 GB    |                |   |
| ps-sm 🚔 ps-yr         | ESXI_ISCSI                       | Normal                     | VMFS5 |                   | 499.75 GB   | 498.8 GB  |                |   |
| m ps-vr               | 🗐 hantest                        | Normal                     | VMFS5 |                   | 9.75 GB     | 8.89 GB   |                |   |
| trainer-c1 (JP debug  | 🗐 isci adams                     | Normal                     | VMFS5 |                   | 99.75 GB    | 98.8 GB   |                |   |
| 🐴 trainer-c2          | 🔯 iscsihantest                   | 🚸 Alert                    | VMFS5 |                   | 49.75 GB    | 4.69 GB   |                |   |
| ~                     | 🗐 jackhebeStor                   | <ul> <li>Normal</li> </ul> | VMFS5 |                   | 49.75 GB    | 48.8 GB   |                |   |
|                       | 🗐 jayisci                        | Normal                     | VMFS5 |                   | 99.75 GB    | 98.8 GB   |                |   |
|                       | 🔯 jinwang                        | 🔶 Alert                    | VMFS5 |                   | 99.75 GB    | 8.79 GB   |                |   |
|                       | E lee                            | <ul> <li>Normal</li> </ul> | VMFS5 |                   | 4.75 GB     | 4.05 GB   |                |   |
|                       | 🗐 michaelqiang                   | Normal                     | VMFS5 |                   | 49.75 GB    | 48.8 GB   |                |   |
|                       | B PBT-ZHANGDENG (unmoun          | <ul> <li>Normal</li> </ul> | NFS 3 |                   | 685.26 GB   | 0.8       |                |   |
|                       | ps-h1:hdd1                       | Normal                     | VMFS5 |                   | 1.81 TB     | 1.67 TB   |                |   |
|                       | 🗐 quan                           | Normal                     | VMFS5 |                   | 49.75 GB    | 48.8 GB   |                |   |
|                       | 🗐 tst                            | Normal                     | VMFS5 |                   | 49.75 GB    | 48.8 GB   |                |   |
|                       | 🗐 vm-lun(x85u)                   | Normal                     | VMFS5 |                   | 1,023.75 GB | 687.7 GB  |                |   |
|                       | 🗐 vmwarewebplugin                | <ul> <li>Normal</li> </ul> | VMFS5 |                   | 19.75 GB    | 18.85 GB  |                |   |
|                       | 🗐 weijinwang                     | <ul> <li>Normal</li> </ul> | NFS 3 |                   | 684.86 GB   | 680.15 GB |                |   |
|                       | 🗐 wjb                            | Normal                     | VMFS5 |                   | 6.75 GB     | 5.95 GB   |                |   |
|                       |                                  |                            |       |                   |             |           |                |   |
|                       |                                  |                            |       |                   |             |           |                |   |
|                       |                                  |                            |       |                   |             |           |                |   |

Step 2: Select "NFS", and then click "Next".

| 省 New Datastore                                                                                                  |                                                                                                    |      |      | (?)           |
|----------------------------------------------------------------------------------------------------|----------------------------------------------------------------------------------------------------|------|------|---------------|
| <ul> <li>New Datastore</li> <li>1 Type</li> <li>2 Name and configuration</li> <li>3 Ready to complete</li> </ul> | Type VMFS Create a VMFS datastore on a disk/LUN.  NFS Create an NFS datastore on an NFS share over the network. |      |      | • •           |
|                                                                                                    |                                                                                                    | Back | Next | Finish Cancel |

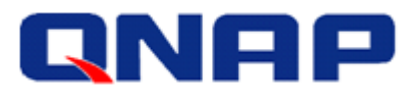

Step 3: Datastore name: Give a name for this NFS share.

Folder: Enter the shared folder's path.

Server: Enter the data port's IP of the storage controller on the ES NAS.

(Regarding Server IP/Folder settings, see the previous "IP Addresses" section for reference)

| New Datastore                                                                                                    |                                                                                                    | (?) ₩           |
|----------------------------------------------------------------------------------------------------|----------------------------------------------------------------------------------------------------|-----------------|
| <ul> <li>New Datastore</li> <li>1 Type</li> <li>2 Name and configuration</li> <li>3 Ready to complete</li> </ul> | Datastore name: QNAP-SharedFolderTest          NFS Share Details         Folder:       //share/SharedFolderTest         E.g: /vols/vol0/datastore-001         Server:       10.10.10.112         E.g: nas, nas.it.com or 192.168.0.1                             |                 |
|                                                                                                    | <ul> <li>If you plan to configure an existing datastore on new hosts in the datacenter, it is recommended to use the "Mount hosts" action instead.</li> <li>Access Mode         <ul> <li>Mount NFS as read-only</li> <li>Back Next Finish</li> </ul> </li> </ul> | t to additional |

Step 4: Confirm the settings and click "Finish".

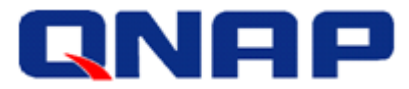

| 省 New Datastore                                                                                                  |                                                                                                    |  | (                      | ) )) |  |  |
|----------------------------------------------------------------------------------------------------|----------------------------------------------------------------------------------------------------|--|------------------------|------|--|--|
| <ul> <li>New Datastore</li> <li>1 Type</li> <li>2 Name and configuration</li> <li>3 Ready to complete</li> </ul> | General:       Name     QNAP-SharedFolderTest       Type     NFS       Version     NFS 3       NFS share and access mode: |  |                        |      |  |  |
|                                                                                                    |                                                                                                    |  | Back Next Finish Cance | 31   |  |  |

Step 5: NFS datastore is added and shown on the list.

| vmware <sup>®</sup> vSphere Web Clie | ent <del>n</del> ≣               |                            |                 |                   |             |           | Ŭ   Administrator@VSPHERE.LOCAL -   He | alp <del>-</del> |
|--------------------------------------|----------------------------------|----------------------------|-----------------|-------------------|-------------|-----------|----------------------------------------|------------------|
| Navigator I                          | 172.17.23.116 Actions -          |                            |                 |                   |             |           | -                                      | <u>.</u>         |
| (4 Home ) 🕲                          | Getting Started Summary Mor      | itor Manage I              | Related Objects |                   |             |           |                                        |                  |
|                                      |                                  |                            |                 |                   |             |           |                                        |                  |
| - 2 172.17.23.117                    | Top Level Objects Virtual Machin |                            |                 |                   |             |           |                                        |                  |
|                                      |                                  | S 📑 O Filter               | - I             |                   |             |           |                                        |                  |
| ⇒ 🛛 172.17.23.116 🔉                  | Name 1                           | Status                     | Time            | Datastore Cluster | Capacity    | Free      |                                        | 1                |
| bk-Veeam-Server                      | dengzhang2017                    | Normal                     | VME85           |                   | 49.75.08    | 48.8 GB   |                                        | 61               |
| A ps-mail                            | ESFAE-ES(read only)              | O Normal                   | NES 3           |                   | 4.2 TB      | 3.89 TB   |                                        | 11               |
| ps-pdc                               | ESXI-NES                         | Normal                     | NES 3           |                   | 300 GB      | 300 GB    |                                        | 11               |
| 🚰 ps-sim                             |                                  | O Normal                   | VMES5           |                   | 499.75 GB   | 498.8 GB  |                                        |                  |
| ps-vc                                | hantest                          | Normal                     | VMF85           |                   | 9.75 GB     | 8.89 GB   |                                        | 11               |
| bs-w                                 | 🗐 isci adams                     | Normal                     | VMFS5           |                   | 99.75 GB    | 98.8 GB   |                                        |                  |
| trainer-c1 (JP_debug                 | 🛃 iscsihantest                   | Alert                      | VMFS5           |                   | 49.75 GB    | 4.69 GB   |                                        |                  |
| Ep numer ez                          | jackhebeStor                     | Normal                     | VMFS5           |                   | 49.75 GB    | 48.8 GB   |                                        |                  |
|                                      | jayisci                          | Normal                     | VMFS5           |                   | 99.75 GB    | 98.8 GB   |                                        | 11               |
|                                      | 🚮 jinwang                        | Alert                      | VMFS5           |                   | 99.75 GB    | 8.79 GB   |                                        |                  |
|                                      | E lee                            | <ul> <li>Normal</li> </ul> | VMF85           |                   | 4.75 GB     | 4.05 GB   |                                        | Ш                |
|                                      | 🗐 michaelqiang                   | <ul> <li>Normal</li> </ul> | VMFS5           |                   | 49.75 GB    | 48.8 GB   |                                        |                  |
|                                      | BT-ZHANGDENG (unmoun             | <ul> <li>Normal</li> </ul> | NFS 3           |                   | 685.26 GB   | 0 B       |                                        |                  |
|                                      | ps-h1:hdd1                       | <ul> <li>Normal</li> </ul> | VMFS5           |                   | 1.81 TB     | 1.67 TB   |                                        |                  |
|                                      | QNAP-SharedFolderTest            | 🥝 Normal                   | NFS 3           |                   | 894.4 GB    | 894.4 GB  |                                        |                  |
|                                      | 🗐 quan                           | 🥝 Normal                   | VMFS5           |                   | 49.75 GB    | 48.8 GB   |                                        |                  |
|                                      | 🗐 tst                            | Normal                     | VMFS5           |                   | 49.75 GB    | 48.8 GB   |                                        |                  |
|                                      | 🗐 vm-lun((85u)                   | <ul> <li>Normal</li> </ul> | VMFS5           |                   | 1,023.75 GB | 687.7 GB  |                                        |                  |
|                                      | 🗐 vmwarewebplugin                | <ul> <li>Normal</li> </ul> | VMFS5           |                   | 19.75 GB    | 18.85 GB  |                                        |                  |
|                                      | 🗐 weijinwang                     | Normal                     | NFS 3           |                   | 684.86 GB   | 680.15 GB |                                        |                  |
|                                      | 🗐 wjb                            | <ul> <li>Normal</li> </ul> | VMFS5           |                   | 6.75 GB     | 5.95 GB   |                                        |                  |
|                                      |                                  |                            |                 |                   |             |           |                                        |                  |
|                                      |                                  |                            |                 |                   |             |           |                                        |                  |
|                                      | M                                |                            |                 |                   |             |           | 21 Objects 🔒                           | •                |

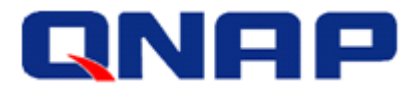

# Add an NFS Datastore in vSphere Web Client 6.5

Step 1:Log into vSphere Web Client, select the ESXi host on which you want to add the datastore.Then go to "Configure" > "Datastores", and select "Create a new datastore" icon.

| Getting Started Summary Monitor | Configure Permissions VMs | Resource Pools Da | tastores Networks |                   |          |                             |
|---------------------------------|---------------------------|-------------------|-------------------|-------------------|----------|-----------------------------|
| "                               | Datastores                |                   |                   |                   |          |                             |
| Storage     Storage Adapters    | 1 🔐 🗟 😋 🖻 🚳 🛛             | 🚳 Actions 👻       |                   |                   |          | 📡 🖪 (Q Filter 🗸             |
| Storage Devices                 | Name                      | Status            | Туре              | Datastore Cluster | Capacity | Free                        |
| Storage Devices                 | datastore1                | Normal            | VMFS 5            |                   | 924 GB   | 824.08 GB                   |
| Datastores                      | LUN0                      | 📀 Normal          | VMFS 5            |                   | 99.75 GB | 98.8 GB                     |
| Host Cache Computation          |                           |                   |                   |                   |          |                             |
| Protocol Endpoints              |                           |                   |                   |                   |          |                             |
| <ul> <li>Networking</li> </ul>  |                           |                   |                   |                   |          |                             |
| Virtual switches                |                           |                   |                   |                   |          |                             |
| VMkernel adapters               |                           |                   |                   |                   |          |                             |
| Physical adapters               |                           |                   |                   |                   |          |                             |
| TCP/IP configuration            |                           |                   |                   |                   |          |                             |
| Advanced                        |                           |                   |                   |                   |          |                             |
| - Virtual Machines              |                           |                   |                   |                   |          |                             |
| VM Startup/Shutdown             |                           |                   |                   |                   |          |                             |
| Agent VM Settings               |                           |                   |                   |                   |          |                             |
| Swap file location              |                           |                   |                   |                   |          |                             |
| Default VM Compatibility        |                           |                   |                   |                   |          |                             |
| ✓ System                        |                           |                   |                   |                   |          |                             |
| Licensing                       |                           |                   |                   |                   |          |                             |
| Time Configuration              | 4                         | 1                 |                   |                   |          | Þ                           |
| Authentication Services         | M                         |                   |                   |                   |          | 2 Objects 📑 Export 😭 Copy 🗸 |

Step 2: Follow the same steps from 2 to 5 as in "Add an NFS Datastore in vSphere Web Client 6.0" section.